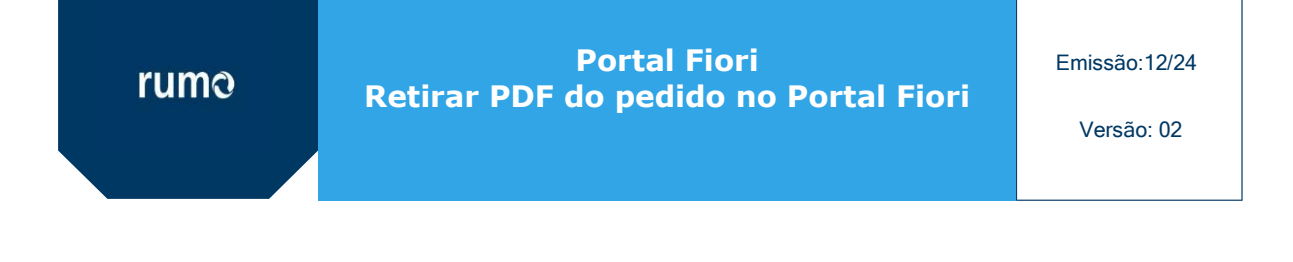

Após o aceite, o pedido sai da área de "pedidos pendentes" e fica disponível para consulta na aba "dashboard". Para baixar o PDF, seguem instruções:

1) Clicar na aba <u>Dashboard Pedidos</u>  $\rightarrow$  Filtro

| Pedidos Forneo            | cedor<br>NTES DASH | IBOAF    | RD PED      |       | ELATÓRIO   |
|---------------------------|--------------------|----------|-------------|-------|------------|
| Relatório Ped             | idos               |          | •           |       |            |
| Documento (PDF)<br>Pedido | Filtro Fornecedor  | Carteira | Data Pedido | Razão | Data Envio |
|                           |                    |          |             |       |            |
|                           |                    |          |             |       |            |
|                           |                    |          |             |       |            |
|                           |                    |          |             |       |            |

2) Colocar o código do fornecedor  $\rightarrow$  clicar em Filtro

| Filtrar relatorio de Pedidos | <u>×</u>        |
|------------------------------|-----------------|
| Pedido                       |                 |
| Fornecedor                   |                 |
| Carteira                     |                 |
| Status Formulário            | ~               |
| Data Início                  | 1               |
| Data Fim                     | 1               |
|                              |                 |
|                              | Fechar 🛃 Filtro |
|                              |                 |

3) Clicar na linha do pedido que deseja  $\rightarrow$  clicar em documento (PDF).

| Documento (P | DF) 🕞 Filtro |             |                    |       |
|--------------|--------------|-------------|--------------------|-------|
| Pedido       | Fornecedor   | Data Pedido | Info.Pagto.        | Moeda |
| 4501798561   | 0000801150   | 11/12/2023  | within 35 days Due | e USD |
| 4501822087   | 0000552309   | 13/03/2024  | Pagamento em 30    | d BRL |
| 4501844353   | 0000554570   | 10/06/2024  | Pagamento em 30    | d BRL |
| 4501844384   | 4 0000503869 | 10/06/2024  | Pagamento em 45    | d BRL |